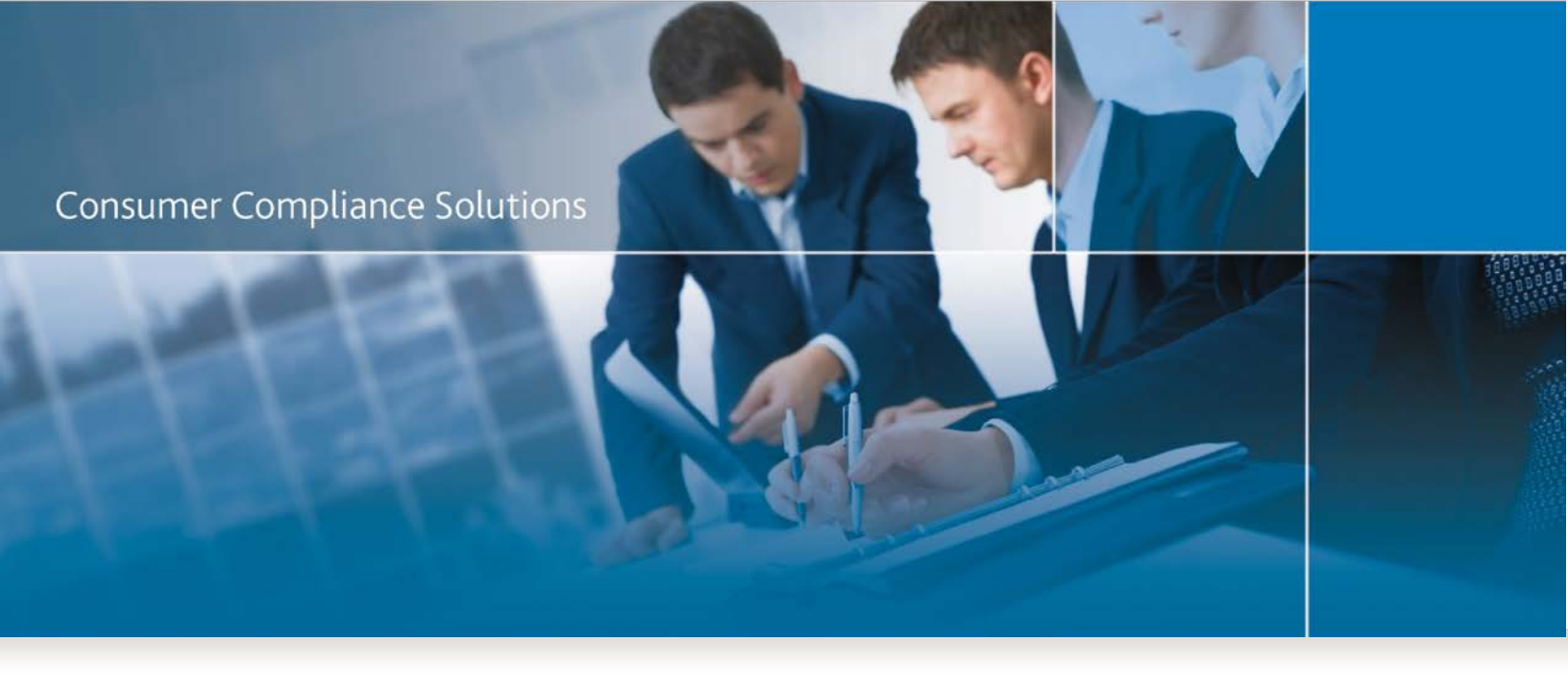

# CRA *Wiz* and Fair Lending *Wiz* 7.3SP2: (Build 73.20.30)

Release Notes

Last Updated October 30, 2018

# Table of Contents

| Overview                               |
|----------------------------------------|
| Installation Notes                     |
| Data Set Updates                       |
| CRA Wiz Updates and Enhancements       |
| Submission for CRA and HMDA DF4        |
| HMDA DF Reports                        |
| Report 1: CFPB Edits Summary11         |
| Report 2: Loan Application Register12  |
| Report 3: Record Level Errors Report13 |
| HMDA DF Standard Reports14             |
| HMDA DF Exception and Edit Reports14   |
| HMDA DF Fair Lending Reports Updates15 |
| CRA Tables16                           |
| HMDA DF Calculation for Reports17      |
| Known Issues Fixed (from 7.3 SP1)17    |
| HMDA DF                                |
| CRA Tables17                           |
| Under Construction                     |
| Known Issues                           |

### **Overview**

**CRA** *Wiz* and Fair Lending *Wiz* 7.3 Service Pack 2 (Build 73.20.30) release contains updates specific to the HMDA DF file type, client-requested enhancements, and fixes for issues in previous versions. It can be installed as an upgrade to Version 7.3 Service Pack 1 (Build 73.10.89) or higher or as a new installation.

#### **Installation Notes**

During the CRA *Wiz* and Fair Lending *Wiz* program install, the installer checks for a **minimum supported SQL version**. The minimum supported SQL Version for CRA *Wiz* and Fair Lending *Wiz* 7.3 SP2 is **SQL Server 2008 R2**.

If you attempt to install the software using an earlier SQL version, the installer displays the following error message:

#### 'Error 27504. SQL version requirements not met: DVWCRADB11. This installation requires SQL Server 10.50.6000.34 or later.'

You can click the **OK** button to acknowledge the message and proceed with installation, however, **Wolters Kluwer does not recommend proceeding with the installation if you are not running SQL Server 2008 R2 or higher**.

For more information, please contact Wolters Kluwer Technical Support at 800.261.3111

# **Data Set Updates**

The following data set versions are included in this release:

- 2017 Peer Branch & Deposit Data
- 2018 Business Demographic Data
- 2018 FFIEC Median Family Income Update
- Rate Spread & Check Digit Update

## **CRA Wiz Updates and Enhancements**

Refer to the following sections for CRA Wiz updates included in this release:

Submission for CRA and HMDA DF HMDA DF Reports HMDA DF Fair Lending Report Updates CRA Tables Module Support HMDA DF Calculation for Reports Known Issues Fixed from 7.3 SP1 Known Issues from 7.3 SP2

# Submission for CRA and HMDA DF

CRA Submission: This release includes the 2018 version of the FFIEC's CRA Encryption Utility.

**HMDA Submission:** The Submission Wizard has been updated to support the creation of the 2018 **HMDA.txt** file.

To create a submission file, perform the following steps;

1. From the CRA *Wiz* main menu, click the **Submission** button:

| 📀 CRA Wiz® &       | Fair Lending Wiz | • 7.3 Build 73.20.30 (Admin2 using MA10WS) | 519342\SQLEXPRESS with 2010 Census Bo | pundaries) - Submission                     |
|--------------------|------------------|--------------------------------------------|---------------------------------------|---------------------------------------------|
| File Edit Vie      | v Options To     | ols Help                                   |                                       | ·                                           |
| 0pen               |                  |                                            |                                       |                                             |
| Main               | Filter 🍸         |                                            |                                       |                                             |
| Main               |                  | A SUBMISSION<br>WIZARD                     |                                       |                                             |
| Ê                  |                  |                                            |                                       |                                             |
| File<br>Management |                  |                                            |                                       |                                             |
| R                  |                  |                                            |                                       |                                             |
| Import<br>Wizard   |                  |                                            |                                       |                                             |
|                    |                  |                                            |                                       | Choose submission type from the list below. |
| $\bigcirc$         |                  |                                            |                                       |                                             |
| Event<br>Scheduler |                  |                                            |                                       | HMDA DF                                     |
| Submission         |                  |                                            |                                       | Include Micro-Level Data (Optional)         |
|                    |                  |                                            |                                       |                                             |

The software displays the **Data Submission** wizard.

2. Accept the default menu selection, HMDA DF, by clicking the Next button:

The software displays the **Select Data Source** screen:

| Eile Edit View Options Icols Help  |                         |                                  |
|------------------------------------|-------------------------|----------------------------------|
| 1                                  |                         |                                  |
| Man Filter V                       |                         | SS8 Small Business (2010) - 2018 |
|                                    |                         | Select Data Source               |
| File<br>Hanagement                 | Please select your like |                                  |
| Kourd<br>Cont<br>Scheckler         | I and                   |                                  |
| Submean R                          |                         |                                  |
| Fair Lending Wiz<br>Edit & Geocode |                         | Back Cancel                      |

3. From the **Select Data Source** screen, click the ellipsis button to the right of the **Please Select Your File** field:

| 6               |                         |                                 |
|-----------------|-------------------------|---------------------------------|
| Main Filter 🗸   |                         | SS8 Small Business (2010) - 201 |
|                 |                         |                                 |
| WIZARD          |                         | Select Data So                  |
| File<br>Rjemest |                         |                                 |
|                 | Please select your file |                                 |
| 9               | П                       |                                 |
| eent<br>cdafeer |                         |                                 |
|                 |                         |                                 |
| alysis          |                         |                                 |

The software displays an **Open File** dialog box.

4. Select the file that contains the HMDA DF loans you want to include in your submission file:

| 2             |                      | Open File |         | ×              |
|---------------|----------------------|-----------|---------|----------------|
| Look in:      | Drtgage DF           |           | • 🗢 主 💙 | K 📸 🖬 🔹        |
| Bank Data     | HMDF 10 records      |           |         |                |
| È             |                      |           |         |                |
| Mortgage      |                      |           |         |                |
| Ê             |                      |           |         |                |
| Mortgage 2004 |                      |           |         |                |
| <u></u>       |                      |           |         |                |
| Mortgage DF   | File <u>n</u> ame:   |           |         | ▼ <u>O</u> pen |
| Peer Data     | File type: All Files |           |         | ▼ Cancel       |

5. Click the **Open** button

The software displays a dialog box asking if you have updated your file:

| CRA Wiz® & Fair Lending Wiz®            | c<br>=          | Send Error Report | × |
|-----------------------------------------|-----------------|-------------------|---|
| Have you updated the selected file in F | ile Managementi | ?                 |   |
|                                         | Yes             | No                |   |

- 6. Complete **one** of the following:
  - ✓ If you have updated your file by running Update Calculated Fields and Edit Checks, click the Yes button, then click the Next button.

The software displays the **Transmittal Record** screen.

✓ If you have not updated your file, click the **No** button. The software displays a second dialog box which asks you to update your file. Click the **OK** button.

The software displays the **Transmittal Step** screen.

7. Select the **New** option button to create a new transmittal record with the required HMDA DF transmittal data fields:

| You need to include your bank's transmittal record with your submission. Do you<br>want to create a new one or would like to select from existing transmittal<br>records. |
|----------------------------------------------------------------------------------------------------|
| C New<br>C Existing                                                                                                    |

8. Click the **Next** button.

The software displays the **Transmittal Record** screen:

| Financial Institution Name                        |
|---------------------------------------------------|
| Activity Year 2018 V Quarter 4 V                  |
| Contact Person's Name                             |
| Contact Person's Phone                            |
| Contact Person's Email                            |
| Address City                                      |
| State Abbreviation Zip Code - Number of Entries 9 |
| Agency Code                                       |
| Federal Tax ID _ Legal Entity Identifier          |

9. Enter Institution and Contact Person transmittal data:

| Financial Institution Name Ficus Bank                                                                            |
|----------------------------------------------------------------------------------------------------|
| Activity Year 2018 V Quarter 4                                                                                   |
| Contact Person's Name Erika Otis                                                                                 |
| Contact Person's Phone 9999 - 9999 - 9999                                                                        |
| Contact Person's Email erikaotis@bank.com                                                                        |
| Address 4321 W Random Blvd Ste 201 City Somecity                                                                 |
| State Abbreviation CA 🗾 Zip Code 90049 - 9998 Number of Entries 9                                                |
| Agency Code 9 Consumer Financial Protection Bureau (CFPB)                                                        |
| Federal Tax ID         99         -         9999999         Legal Entity Identifier         108x939c5543TqA1144M |

10. Click the **Next** button.

The software displays the Institution and Date Filter screen:

| Do you war<br>If you set th<br>matching in<br>be selected<br>field that is | nt to filter the se<br>is option to Ye<br>stitution id and<br>Please note t<br>correctly popul | elected file for ir<br>s, only those re<br>having Action<br>hat your file mu<br>ated. | nstitution id and dai<br>cords in the selecte<br>dates within the cu<br>st have AGENCYC | e selected?<br>ed file that have<br>rrent acrtivity year wil<br>ODE and INSTIT_ID |
|----------------------------------------------------------------------------|------------------------------------------------------------------------------------------------|---------------------------------------------------------------------------------------|-----------------------------------------------------------------------------------------|-----------------------------------------------------------------------------------|
|                                                                            |                                                                                                | CY                                                                                    | es                                                                                      |                                                                                   |
|                                                                            |                                                                                                | • N                                                                                   | a                                                                                       |                                                                                   |
|                                                                            |                                                                                                |                                                                                       |                                                                                         |                                                                                   |
|                                                                            |                                                                                                |                                                                                       |                                                                                         |                                                                                   |

To set institution and date filters, do one of the following:

- ✓ If your HMDA DF file contains records only for a single institution and for a single year, click the **No** option button, then click the **Next** button.
- ✓ If your HMDA DF file contains records for multiple institutions or multiple years, click the Yes option button, then click the Next button. Only those records for the year and institution you specified on your transmittal sheet will be included in your submission file.

The software displays the Create Export File screen:

| llowing options         |                 |
|-------------------------|-----------------|
| Check for Errors        |                 |
| Check Duplicate Records |                 |
| Print Detailed Report   |                 |
| Fint Transmittal Sheet  |                 |
| Print IRS Report        |                 |
|                         |                 |
|                         |                 |
|                         | Ilowing options |

- 11. Select the **'Check for Errors'** checkbox to check for validity, quality, and syntactical errors in your selected HMDA DF file. If validity or syntactical errors are found, you should cancel the submission procedure and correct them before continuing.
- 12. Click the **Next** button to create an export file.

The software displays the **Time Confirmation** screen:

| e: 15:47:29             |                          | -                                 |                                             |
|-------------------------|--------------------------|-----------------------------------|---------------------------------------------|
| o. [15:47:29            |                          |                                   |                                             |
| d Time and and a surest | CANCEL T                 |                                   |                                             |
| n                       | nd Time are not correct, | nd Time are not correct, CANCEL T | nd Time are not correct, CANCEL THIS EXPORT |

13. Verify your PC's system date and time, then click the **Finish** button

The system displays the Save File In dialog box

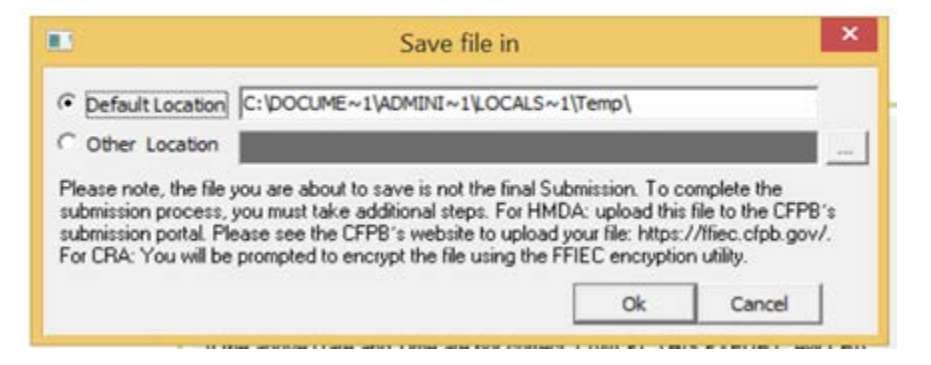

- 14. Do one of the following:
- ✓ To accept the default export location, click the **OK** button:
- ✓ To choose a location for the exported file, click the **Other Location** option button, then click the ellipses button located at the end of the Other Location field.

The system displays the **Browse for folder** dialog box:

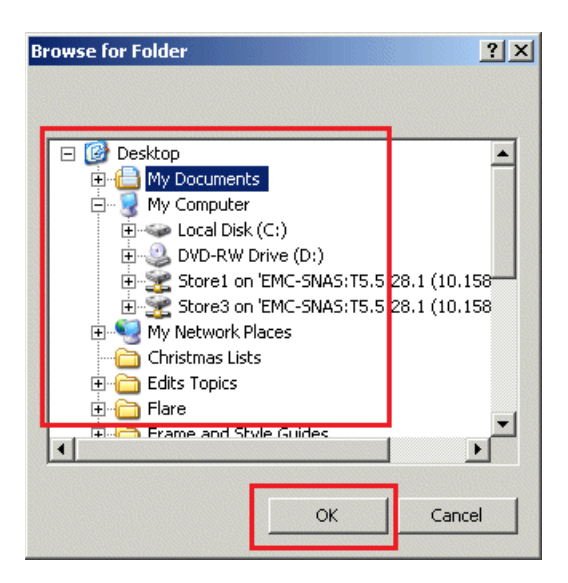

15. Select a location to save your submission file and click the **OK** button.

The software exports the data and displays a confirmation dialog box which indicates where the data file was saved:

| RA Wiz® & Fair Lending Wiz®                                                                                                    | Send Error Report ×                                                                             |
|----------------------------------------------------------------------------------------------------|-------------------------------------------------------------------------------------------------|
| There were 19919 lines copied to<br>C:\Users\SQA\Documents\hmda.txt file.                                                             |                                                                                                 |
|                                                                                                    | ОК                                                                                              |
| 🔽 Export Data for F                                                                                                    | 'ublic Purpose Only                                                                             |
| If the above Date and Time are not co<br>Wiz, and correct your PC's Internal Da<br>again.<br>Click on Finish to export with displayed | prrect, CANCEL THIS EXPORT, exit CRA<br>ate and Time before attempting to export<br>d timestamp |

16. Click the **Ok** button

You have successfully created your HMDA Submission file.

**Important!** To complete the submission process, you must upload this file to the CFPB's submission portal. Please see the CFPB's website to upload your file: <u>https://ffiec.cfpb.gov/</u>

#### **HMDA DF Reports**

The following reports have been added:

| 3                                                                                                    | CRA Wiz & Fair Lending Wiz Reports                                                                                          | - 0 × |
|----------------------------------------------------------------------------------------------------|----------------------------------------------------------------------------------------------------|-------|
| Generate Report                                                                                            |                                                                                                    |       |
| HMDA/CRA Submission                                                                                        |                                                                                                    |       |
| CFPB Edits Summary                                                                                         |                                                                                                    |       |
| This report provides a summary of all CFPB codes th<br>most data scrubbing/editing                         | at appear within the file, allowing you to quickly prioritize which areas of the file that will need the                    |       |
| Loan Application Register - HMDA DF                                                                        |                                                                                                    |       |
| If your management team of a CFPB examiner would<br>record by record list of loans that display required H | Tike to see the list of your HMDA DF loans in your file, this report organizes the entire file into a<br>MDA DF information |       |
| Record Level Errors                                                                                        |                                                                                                    |       |
| A simplified version of the Detail Record Exceptions                                                       | Report, it provides a list of loan applications that contains CFP8 and/or User Defined edits.                               |       |

- <u>CFPB Edit Summary</u>
- Loan Application Register
- <u>Record Level Errors</u>

These reports can be accessed by clicking on the **HMDA DF Reports** icon under the **Analysis** tab, and can be viewed, exported, and printed like other reports (i.e., Standard Summary Report) in the analysis module.

#### **Report 1: CFPB Edits Summary**

This report provides a summary of all CFPB Edits that appear within the file, allowing you to quickly prioritize which areas of the file that will need the most attention:

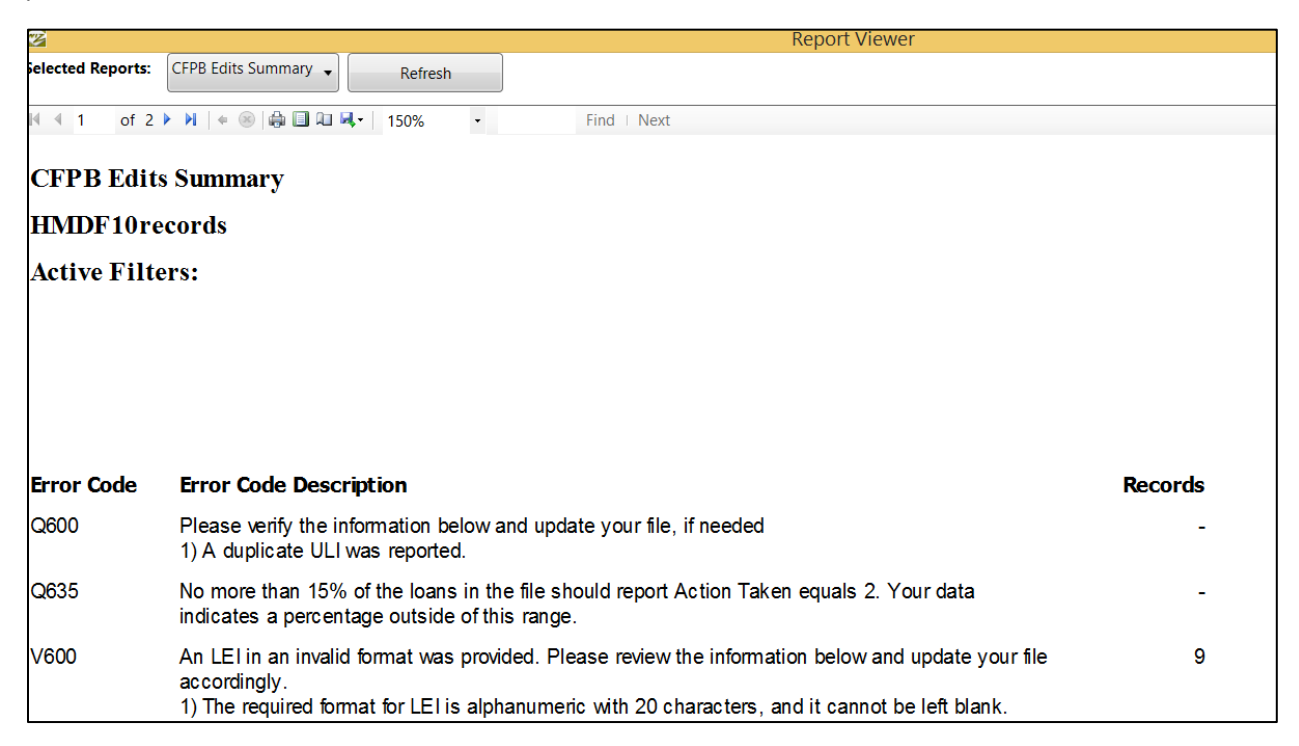

#### **Report 2: Loan Application Register**

If your management team or a CFPB examiner would like to see the list of HMDA DF loans in your file, this report organizes the entire file into a record-by-record list of loans that display the required HMDA DF information:

| 25           |                                     |                                                        |                     |              | Report Vi       | ewer        |                        |                   |                              |                |                 |                         | - 0 ×                          |
|--------------|-------------------------------------|--------------------------------------------------------|---------------------|--------------|-----------------|-------------|------------------------|-------------------|------------------------------|----------------|-----------------|-------------------------|--------------------------------|
| Selected I   | Reports: Loar                       | n Application Register - HMDA DF 🖌 🦷 Refresh           |                     |              |                 |             |                        |                   |                              |                |                 |                         |                                |
| 14 4 1       | of 1 + >i                           | 🔹 🛞 🖨 🗐 🖓 🖣 🔹 100% - Einc                              | Next                |              |                 |             |                        |                   |                              |                |                 |                         |                                |
| Loan Ap      | plication Regi                      | ster - HMDA DF                                         |                     |              |                 |             |                        |                   |                              |                |                 |                         |                                |
| HMDF1        | Orecords                            |                                                        |                     |              |                 |             |                        |                   |                              |                |                 |                         |                                |
| Active F     | ilters:                             |                                                        |                     |              |                 |             |                        |                   |                              |                |                 |                         |                                |
| Record<br>Id | Legal Entity<br>Identifier<br>(LEI) | Universal Loan Identifier (ULI)                        | Application<br>Date | Loan<br>Type | Loan<br>Purpose | Preapproval | Construction<br>Method | Occupancy<br>Type | Loan<br>Amount in<br>Dollars | Loan<br>Amount | Action<br>Taken | Action<br>Taken<br>Date | Street Addre                   |
| 2            |                                     | 123456789123456789123456789123456789123456700          |                     | 1            | 1               | 1           | 2                      |                   | 50000.00                     | 50             | 2               |                         | 100 Main stree                 |
| 2            |                                     | 123456789123456789123456789123456789123456700          |                     | 2            | 1               | 2           | 1                      |                   | 70000.00                     | 70             | 1               |                         | Harmanas<br>chamber            |
| 2            |                                     | 123456789123456789123456789123456789123456700          |                     | 2            | 1               | 1           | 2                      |                   | 100000.00                    | 100            | 1               |                         | 6605 MEADOV<br>PARK<br>TERRACE |
| 2            |                                     | 123456789123456789123456789123456789123456700          |                     | 1            | 1               | 2           | 1                      |                   | 50000.00                     | 50             | 2               |                         | 89-18 215th<br>Street          |
| 2            |                                     | 123456789123456789123456789123456789123456700          |                     | 2            | 1               | 1           | 1                      |                   | 70000.00                     | 70             | 1               |                         | 1620<br>Washington S           |
| 2            |                                     | 123456789123456789123456789123456789123456789123456700 |                     | 2            | 1               | 1           | 2                      |                   | 100000.00                    | 100            | 1               |                         | 119 Holly Cres                 |
| 2            |                                     | 123456789123456789123456789123456789123456700          |                     | 1            | 1               | 2           | 1                      |                   | 50000.00                     | 50             | 2               |                         | 808 Hurley Co                  |
| ĩ -          |                                     | 123456789123456789123456789123456789123456789123456700 |                     | 2            | 1               | 2           | 2                      |                   | 70000.00                     | 70             | 1               |                         | 10703 SOUTH                    |
| 2            |                                     |                                                        |                     |              |                 |             |                        |                   |                              |                |                 |                         | GARTONATE                      |

#### **Report 3: Record Level Errors Report**

A simplified version of the **Government Exception Detailed Report** accessible in **Edit**, the **Record Level Errors Report** provides a list of loan applications that contain CFPB and/or User Defined Edits:

| 🔀 Report Vie  | wer                                                                                                    |                             | - • • |
|---------------|----------------------------------------------------------------------------------------------------|-----------------------------|-------|
| Selected Repo | orts: Record Level Errors 🗸 Refresh                                                                                                    |                             |       |
| 14 4 4        |                                                                                                    |                             |       |
| 14 4 1        | of 11632 🕨 🎽 🤞 👘 🛄 🛄 💐 🔹 100% 🔹                                                                                                    | Find   Next                 |       |
| Record        | Level Exceptions Report                                                                                                    |                             |       |
| Active Filte  | 212:                                                                                                    |                             |       |
|               |                                                                                                    |                             |       |
|               |                                                                                                    |                             |       |
| HMDA I        | DF CFPB Edit descriptions                                                                                                    |                             |       |
| Q604 -        | Please verify the information below and update your file, if needed.<br>1) The reported State and County are not a valid combination. If neither State reported NA, then the County must be located within the State. | ate nor County were         |       |
| Q606 -        | Please review the information below and update your file, if needed.<br>1) If Income is a number, then it generally should be less than \$3 million (er                                                               | atered as 3000).            |       |
| Q607 -        | Please review the information below and update your file, if needed.<br>1) If Lien Status equals 2, then Loan Amount generally should be less than<br>(entered as 250000).                                            | or equal to \$250 thousand  |       |
| Q608 -        | Please review the information below and update your file, if needed.<br>1) If Action Taken equals 1, then the Action Taken Date generally should of<br>Date.                                                          | occur after the Application |       |
| Q609 -        | Please review the information below and update your file, if needed.<br>1) If Type of Purchaser equals 1, 2, 3 or 4, then Rate Spread generally shou<br>10% or be NA.                                                 | ld be less than or equal to |       |

# **HMDA DF Standard Reports**

The following Tract reports have been enabled:

- Tract Income vs Applicant Income
- Tract Minority Level vs. Tract Income
- Distribution of Products and Tracts by Income Level
- Distribution of Products and Tracts by Minority Level

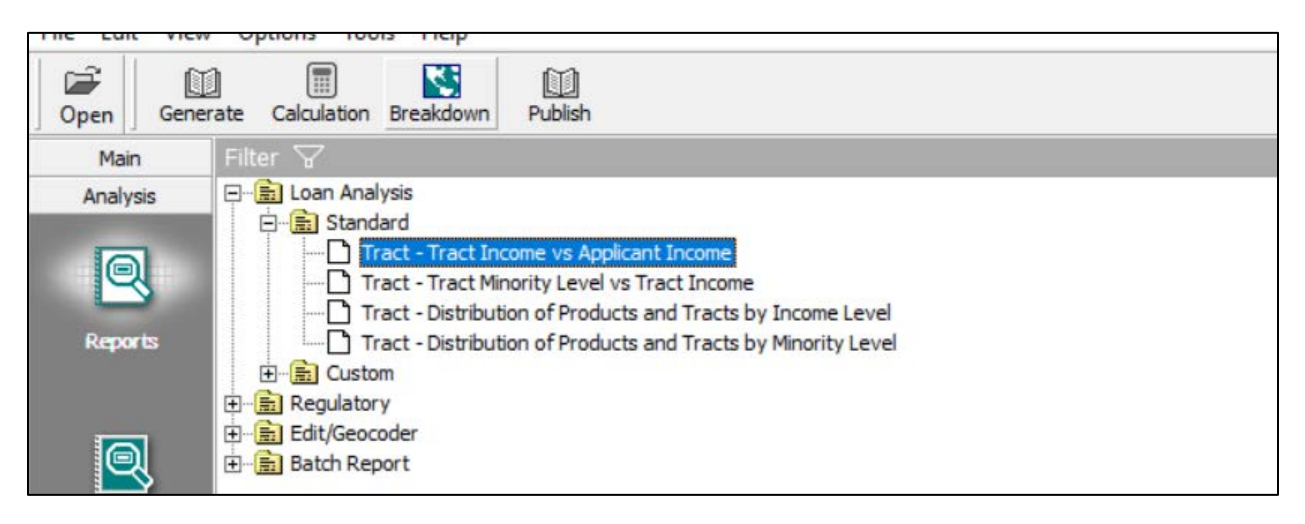

#### **HMDA DF Exception and Edit Reports**

The following reports have been added:

- Geocoding Statistics Report
- Overall Geocoding Accuracy
- Geocode Detail Exception Report

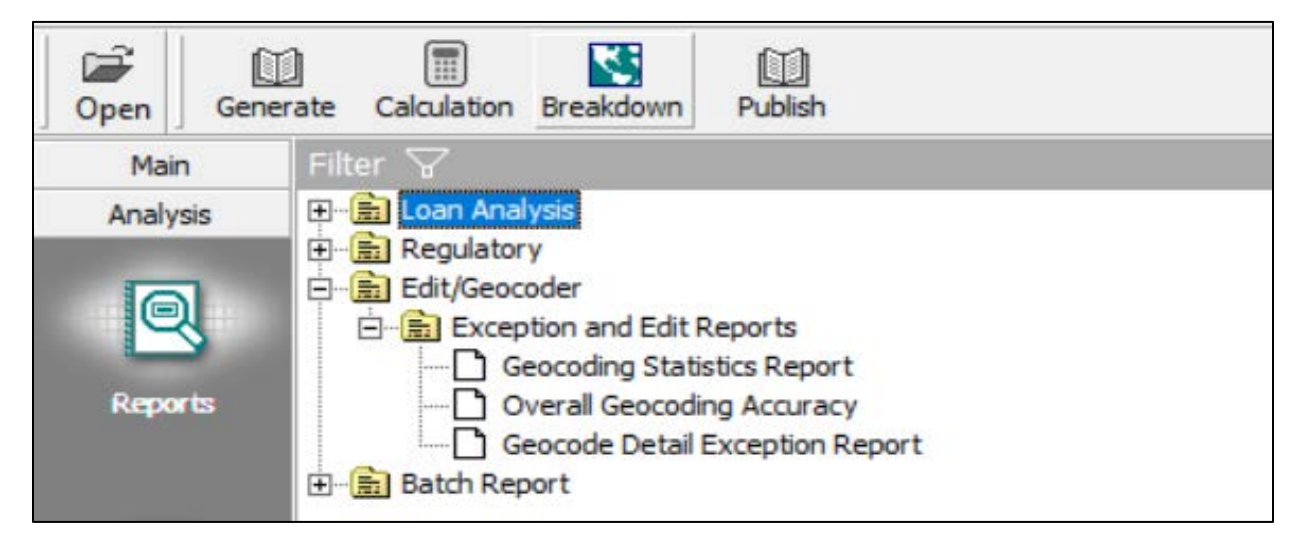

# HMDA DF Fair Lending Reports Updates

### The following reports in Fair Lending Wiz Reports Module have been added to support HMDA DF data analysis:

٦

| Sta  | ndard Reports                                                                                                    |
|------|----------------------------------------------------------------------------------------------------|
|      | Standard Summary Report                                                                                                    |
|      | The Standard Summary Report provides an overall measure for your lending distribution. This includes all applications, by race, ethnicity, gender,                                                                                                    |
|      | HMDA Underwriting and Pricing Analysis Report                                                                                                    |
|      | The HMDA Underwriting and Pricing Analysis Report provides a summary of denied and withdrawn applications as a percentage of total application                                                                                                    |
|      | It also provides a lending statistical summary of 1st and 2nd liens. This summary is analyzed across race, ethnicity, minority status, income, gender, tract minority, and tract income characteristics.                                                                                                    |
|      | Pricing Summary Report                                                                                                    |
|      | The Pricing Summary Report provides an overview of reportable vs. non-reportable rate spreads, as well as a detailed breakdown of raw rate spread                                                                                                    |
|      | i nis summary is analyzed across race, ethnicity, minority status, income, gender, tract minority, and tract income characteristics.                                                                                                    |
| Ris  | k Factor Analysis Reports                                                                                                    |
| Ris  | k Factor Analysis Reports           Disparities in Denial Rates: Underwriting (U1)           Identifies substantial disparities between denial rates for applicants by monitored prohibited basis characteristics.                                                                                                    |
| Risl | k Factor Analysis Reports  Disparities in Denial Rates: Underwriting (U1) Identifies substantial disparities between denial rates for applicants by monitored prohibited basis characteristics.  Proportion of Withdrawn/Incomplete Apps: Underwriting (U3) Identifies rates for applicants by monitored prohibited basis characteristics.                                                                                                    |
| Ris  | k Factor Analysis Reports  Disparities in Denial Rates: Underwriting (U1) Identifies substantial disparities between denial rates for applicants by monitored prohibited basis characteristics.  Proportion of Withdrawn/Incomplete Apps: Underwriting (U3) Identifies substantial disparities between withdrawn or incomplete application rates for applicants by monitored prohibited basis characteristics.  Reportion of Conventional vs EHA Mortnages: Steering (S3)                                                                                                    |
| Risl | k Factor Analysis Reports  Disparities in Denial Rates: Underwriting (U1) Identifies substantial disparities between denial rates for applicants by monitored prohibited basis characteristics.  Proportion of Withdrawn/Incomplete Apps: Underwriting (U3) Identifies substantial disparities between withdrawn or incomplete application rates for applicants by monitored prohibited basis characteristics.  Proportion of Conventional vs FHA Mortgages: Steering (S3) Identifies potential steering trends for applicants by monitored prohibited basis characteristics.                                                                                                    |
| Ris  | k Factor Analysis Reports  Disparities in Denial Rates: Underwriting (U1) Identifies substantial disparities between denial rates for applicants by monitored prohibited basis characteristics.  Proportion of Withdrawn/Incomplete Apps: Underwriting (U3) Identifies substantial disparities between withdrawn or incomplete application rates for applicants by monitored prohibited basis characteristics.  Proportion of Conventional vs FHA Mortgages: Steering (S3) Identifies potential steering trends for applicants by monitored prohibited basis characteristics.  Differences in Origination Counts by Minority Concentration: Redlining (R1)                                                                                                    |
| Ris  | <ul> <li>k Factor Analysis Reports</li> <li>Disparities in Denial Rates: Underwriting (U1)         Identifies substantial disparities between denial rates for applicants by monitored prohibited basis characteristics.     </li> <li>Proportion of Withdrawn/Incomplete Apps: Underwriting (U3)         Identifies substantial disparities between withdrawn or incomplete application rates for applicants by monitored prohibited basis characteristics.     </li> <li>Proportion of Conventional vs FHA Mortgages: Steering (S3)         Identifies potential steering trends for applicants by monitored prohibited basis characteristics.     </li> <li>Differences in Origination Counts by Minority Concentration: Redlining (R1)         Identifies substantial disparities between originations for applicants by minority concentration.     </li> </ul>                                                                                                    |
| Ris  | <ul> <li>k Factor Analysis Reports</li> <li>Disparities in Denial Rates: Underwriting (U1)         Identifies substantial disparities between denial rates for applicants by monitored prohibited basis characteristics.         Proportion of Withdrawn/Incomplete Apps: Underwriting (U3)         Identifies substantial disparities between withdrawn or incomplete application rates for applicants by monitored prohibited basis characteristics.         Proportion of Conventional vs FHA Mortgages: Steering (S3)         Identifies potential steering trends for applicants by monitored prohibited basis characteristics.         Differences in Origination Counts by Minority Concentration: Redlining (R1)         Identifies substantial disparities between originations for applicants Redlining (R2)</li></ul>                                                                                                    |
| Ris  | <ul> <li>k Factor Analysis Reports</li> <li>Disparities in Denial Rates: Underwriting (U1)         Identifies substantial disparities between denial rates for applicants by monitored prohibited basis characteristics.         Proportion of Withdrawn/Incomplete Apps: Underwriting (U3)         Identifies substantial disparities between withdrawn or incomplete application rates for applicants by monitored prohibited basis characteristics.         Proportion of Conventional vs FHA Mortgages: Steering (S3)         Identifies potential steering trends for applicants by monitored prohibited basis characteristics.         Differences in Origination Counts by Minority Concentration: Redlining (R1)         Identifies substantial disparities between originations for applicants by minority concentration.         Differences in Denial Rates by Minority Concentration: Redlining (R2)         Identifies substantial disparities between approval and denial rates for applicants by minority concentration.     </li> </ul>                                                                                                    |
| Ris  | <ul> <li>k Factor Analysis Reports</li> <li>Disparities in Denial Rates: Underwriting (U1)         Identifies substantial disparities between denial rates for applicants by monitored prohibited basis characteristics.     </li> <li>Proportion of Withdrawn/Incomplete Apps: Underwriting (U3)         Identifies substantial disparities between withdrawn or incomplete application rates for applicants by monitored prohibited basis characteristics.     </li> <li>Proportion of Conventional vs FHA Mortgages: Steering (S3)         Identifies potential steering trends for applicants by monitored prohibited basis characteristics.     </li> <li>Differences in Origination Counts by Minority Concentration: Redlining (R1)         Identifies substantial disparities between originations for applicants by minority concentration.     </li> <li>Differences in Denial Rates by Minority Concentration: Redlining (R2)         Identifies substantial disparities between approval and denial rates for applicants by minority concentration.     </li> <li>Differences in Insufficient Collateral by Minority Concentration: Redlining (R3)</li> </ul> |

#### **CRA Tables**

Please note that **PE Reports are not available for Mortgage DF files because the OCC and FDIC have moved forward with using the CRA Tables for reporting and analysis**. These are compatible for HMDA 2018 changes as they do not break out the mortgage loan products. The aggregate and lending reporting is comparable to the PE reports and we urge our clients to use those reports going forward. Please also note that we recently enhanced the CRA Tables to create a full FFIEC core table report set that includes branch and ATM delivery, community development, investments, and services.

We will continue to work with the agencies to update the Examiner Worksheets and PE reports if there is a requirement to do so. Currently we are not updating that report set for Dodd-Frank changes and are using the CRA Tables as an alternative.

Below are links to our current CRA Tables documentation:

- CRA Tables Guide
- <u>CRA Tables Definitions</u>
- CRA Tables\PE Reports Translation

## HMDA DF Calculation for Reports

A calculation update has been applied to Race, Ethnicity, Gender, and Age to support HMDA DF reports in CRA and Fair Lending modules based on new HMDA data.

**Note:** These calculations are Wolters Kluwer calculations created to support analytics for HMDA DF files. This does not impact data collected or imported in the system. More importantly, **these calculated fields will not be passed in the submission file**.

# Known Issues Fixed (from 7.3 SP1)

HMDA DF

- NA values are now properly exported to Excel
- Applnumb, Loan\_Term, and Var\_term have been updated to be system columns
- DTI & CLTV fields updated to support more than 2 decimals
- PropertyValue field updated to allow decimals
- V624, S305, Q616, and Q617 Edits updated
- Updated Zip column to accept NA values on Current Record tab
- Loan Amount field on the Current Record tab has been updated to reflect the Loan Amount in Dollars field. This field is editable in the current record tab
- Removed the 'No Co-Applicant' check box from Current Record tab
- Disabled calculation logic associated with the 'NoCoApplicant' field
- Income field updated to allow negative income values
- Rate Spread field updated in Current Record tab to allow for negative values to be input
- Update to ULI Check Digit Calculation and update ULI Status logic
- CalcAge no longer returns 5 when Age is <62 and CoaAge is 9999
- Tract Income, Applicant Income, and Tract Minority Custom Range filters have been updated
- Tract Income, Applicant Income, and Tract Minority filters have been updated to show up under the proper category in filters
- Ability to use the Find functionality and then perform a Delete has been restored
- Credit Model columns are now clearly defined in the Custom Tables module

#### **CRA Tables**

- Tables R & T updated to no longer double counts as well as show the final available year of demographics
- Aggregate data in Tables Q, R, S and T now generating properly when selects Peer Small Business File and Lender Group
- Table Q updated to no longer recalculate tract income category information when working with Peer Small Business data
- Table Y FED Report update to show the proper aggregate year
- Assessment Areas now show up in Alphabetical order when generated
- Tables R, T and their corresponding workpapers no longer returns an error if the Assessment Area selected isn't in file

## **Under Construction**

SB 2155 Submission Wizard support to create an exempt submission file.

#### **Known Issues**

• Detail Record Exception Report reflects CRA for HMDA DF files.

Tracking Number: 129685

- CRA Tables O, P, U. and V along with workpapers are not generated for years that have no Census.
   Tracking Number: 144580
- Saving in the CRA Tables Report Wizard does not save selected reports.

Tracking Number: 146947

- CRA Tables S, U, V, P, Q, and U should show final available year of demographics, not average data. Tracking Number: **145515**
- CRA Table Y FED Report Printing and Exporting PDF and Word does not fit on two (2) pages.
   Tracking Number: **126809**
- User Defined Edits are displayed twice.

Tracking Number: 132470

About Wolters Kluwer: Wolters Kluwer provides audit, risk and compliance solutions that help financial organizations improve efficiency and effectiveness across their enterprise. Whether complying with regulatory requirements, addressing a single key risk, or working toward a holistic risk management strategy, more than 15,000 customers worldwide count on Wolters Kluwer for a comprehensive and dynamic view of risk management and compliance. With more than 30 offices in over 20 countries, the company's prominent brands include: FRSGlobal, ARC Logics for Financial Services, PCi, Bankers Systems, VMP® Mortgage Solutions, AppOne®, GainsKeeper®, Capital Changes, NILS, AuthenticWeb™ and Uniform Forms™. Wolters Kluwer is a leading global information services and publishing company with annual revenues of (2011) €3.4 billion (\$4.7 billion) and approximately 19,000 employees worldwide. Please visit our website for more information.

**Confidentiality Notice:** This docment contains privileged information that is intended for the addressee only. If you are not an intended recipient of the original sender (or responsible for delivering the message to such person), you are hereby notified that any review, disclosure, copying, distribution or the taking of any action in reliance of the contents of and links to attachments in the document is strictly prohibited. If you have received this in error, please immediately notify the sender and permanently delete any copies of this document (digital or paper) in your possession.

#### Wolters Kluwer

130 Turner Street Building 3, 4th Floor Waltham, MA 02453 800.261.3111 © 2018 Wolters Kluwer